# 在虚拟化语音浏览器中配置SNMP

### 目录

<u>简介</u> <u>先决条件</u> <u>要求</u> 使用的组件 配置 验证

# 简介

本文档介绍在虚拟化语音浏览器(VVB)中配置和设置SNMP的过程。

## 先决条件

### 要求

Cisco 建议您了解以下主题:

- VVB
- 客户语音门户(CVP)

### 使用的组件

本文档中的信息基于VVB版本11.6.1.10000-14。

本文档中的信息都是基于特定实验室环境中的设备编写的。本文档中使用的所有设备最初均采用原 始(默认)配置。如果您的网络处于活动状态,请确保您了解所有命令的潜在影响。

### 配置

步骤1.转到Cisco Unified Serviceability页。

URL:https://<VVB的IP地址>/ccmservice/

步骤2.单击SNMP \ v1/v2 \ Community String。

| Cisco Unified Serviceability<br>For Cisco Virtualized Voice Browser                                                            |                               |                             |  |  |  |  |  |
|----------------------------------------------------------------------------------------------------|-------------------------------|-----------------------------|--|--|--|--|--|
| Alarm • Trace • Tools •                                                                                                    | <u>S</u> nmp ▼ <u>H</u> elp ▼ |                             |  |  |  |  |  |
|                                                                                                    | V <u>1</u> /V2  V3            | Community<br>String         |  |  |  |  |  |
| Cisco Unified                                                                                                    | SystemGroup                   | Notification<br>Destination |  |  |  |  |  |
| System version: 11.6.1.10000-14                                                                                                |                               |                             |  |  |  |  |  |
| VMware Installation: 128 vCPU Intel(R) Xeon(R) CPU E7-2890 v2 @ 2.80GHz, disk 1: 146Gbytes, 8192Mbytes RAM, Partitions aligned |                               |                             |  |  |  |  |  |

#### 步骤3.在"搜索选项"下\选择服务器\*;从下拉列表中选择后;单击Find,然后单击Add New。

| Alarm • Irace • Tools • Snmp • Help •                                       |                     |
|-----------------------------------------------------------------------------|---------------------|
| SNMP Community String Configuration                                         |                     |
|                                                                             |                     |
| Status                                                                      |                     |
| ① 0 records found.                                                          |                     |
|                                                                             |                     |
| Search Options                                                              | ]                   |
|                                                                             |                     |
| Find Community Strings where Name begins with ᅌ                             | Server* vxml ᅌ Find |
| ( Community Strings where Name begins with any)                             |                     |
|                                                                             | <b>—</b>            |
| Search Results                                                              |                     |
| No active query. Please enter your search criteria using the options above. |                     |
| Add New                                                                     |                     |
| ①* - indicates required item.                                               | ,                   |

#### 步骤4.提供社区字符串名称;选择主机IP地址信息,最后提供适当的访问权限。

**注意:**此处对社区字符串名称、主机IP地址信息和访问权限的选择是用于实验室设置的,在生产中完成时应考虑适当的选择。

| <u>A</u> larm ▼ <u>T</u> race ▼ T <u>o</u> ols ▼ <u>S</u> nmp ▼ <u>H</u> elp ▼                                          |                                                                                                  |
|----------------------------------------------------------------------------------------------------|--------------------------------------------------------------------------------------------------|
| SNMP Community String Configuration                                                                                     |                                                                                                  |
|                                                                                                    |                                                                                                  |
| Status                                                                                                    |                                                                                                  |
| (i) Status : Ready                                                                                                    |                                                                                                  |
|                                                                                                    |                                                                                                  |
| Server* vxml 🗘                                                                                                    |                                                                                                  |
| Community String Information                                                                                            |                                                                                                  |
| Community String Name* test                                                                                             |                                                                                                  |
| Host IP Addresses Information                                                                                           |                                                                                                  |
| • Accept SNMP Packets from any host                                                                                     | Accept SNMP Packets only from these hosts                                                        |
|                                                                                                    | Host IP Address                                                                                  |
| T                                                                                                    | Host IP Addresses                                                                                |
|                                                                                                    |                                                                                                  |
|                                                                                                    |                                                                                                  |
|                                                                                                    | Remove                                                                                           |
| Access Privileges                                                                                                    |                                                                                                  |
| Access Privileges* ReadOnly                                                                                             |                                                                                                  |
|                                                                                                    | 5 configure Notification Destinations.                                                           |
| Apply To All Nodes                                                                                                    |                                                                                                  |
|                                                                                                    |                                                                                                  |
| Save Clear All Cancel                                                                                                   |                                                                                                  |
| e indicates required item.                                                                                              |                                                                                                  |
| <b>步骤5.</b> 单击Save并注意弹出窗口,如图所示                                                                                          | 。Click OK.                                                                                       |
| <b>注音</b> · 记录预期的服冬重新户动 并确                                                                                              | 1.2.2.5.在1.2.1.1.1.1.1.1.1.1.1.1.1.1.1.1.1.1.1.                                                  |
|                                                                                                    | 水水沙冲面为 主机加我这 三版力。                                                                                |
| SNMP master agent needs to be restarted in order for these changes to take e                                            | ffect. It is recommended to restart the SNMP master agent once all the configuration changes are |
| Restarting SNMP Master Agent also restarts the Host Resources Agent if it is r                                          | unning.                                                                                          |
| Master agent restart will take around 1min<br>Press OK to restart the SNMP master agent now or Cancel to restart later. |                                                                                                  |
|                                                                                                    | Cancel OK                                                                                        |
|                                                                                                    |                                                                                                  |

**步骤6.收**到确**认SNMP重新启动**成功,并列出"社区字符串**名称"**和"访**问权限**"条目。

| SNMP Com                                        | munity String Configuration              |                   |        |
|-------------------------------------------------|------------------------------------------|-------------------|--------|
| -} 🗙 🚽                                          |                                          |                   |        |
| Status                                          |                                          |                   |        |
| () SNMP F                                       | Restart Successful                       |                   |        |
| Status                                          |                                          |                   |        |
| 🚯 Add Su                                        | ccessful                                 |                   |        |
|                                                 |                                          |                   |        |
| -Search O                                       | ntions                                   |                   |        |
|                                                 |                                          |                   |        |
| Find Comr                                       | nunity Stringe where Name heating with   | Convert vorm      | C Find |
| Find Community Strings where Name Degins with V |                                          | Server* VXmi      | - Fina |
| ( Commun                                        | hity Strings where Name begins with any) |                   |        |
|                                                 |                                          |                   |        |
| Search Re                                       | esults                                   |                   |        |
|                                                 | Community String Name                    | Access Privileges |        |
|                                                 | test                                     | ReadOnly          |        |
|                                                 |                                          | <b>A</b>          |        |
| Apply T                                         | o All Nodes                              | <b>—</b>          |        |
|                                                 | •                                        |                   |        |
| Add New                                         | Delete Selected                          | •                 |        |

**步骤 7.** 访问支持MIB信息的链接:

#### 思科虚拟化语音浏览器操作指南,版本11.6(1)

#### Table 2 SNMP MIBs

| MIB                  | Agent Service            |
|----------------------|--------------------------|
| CISCO-VOICE-APPS-MIB | Cisco VVB Voice Subagent |
| CISCO-CDP-MIB        | Cisco CDP Agent          |
| CISCO-SYSLOG-MIB     | Cisco Syslog Agent       |
| SYSAPPL-MIB          | System Application Agent |
| MIB-II               | MIB2 Agent               |
| HOST-RESOURCES-MIB   | Host Resources Agent     |

- •对于此配置的范围;将讨论CISCO-VOICE-APPS-MIB。
- 要下载MIB CISCO-VOICE-APPS-MIB.my(v2),请单击 > <u>MIBv2。</u>
- 搜索CISCO-VOICE-APPS-MIB和rt。点击\选择将链接另存为并下载CISCO-VOICE-APPS-MIB.my文件。

### 验证

使用本部分可确认配置能否正常运行。

下载并安装MIB**浏览器**(例如iReasoning MIB浏览器),上传MIB;然后是Get Walk结果。

步骤1.将MIB(.my文件)上传到MIB浏览器。单击Load MIBs。

| 1  | Reasoning MB Browser                      |                                        |              |             |         | 6 | - 6   | - 84 |
|----|-------------------------------------------|----------------------------------------|--------------|-------------|---------|---|-------|------|
| Fi | File Edit Operations Tools Bookmarks Help |                                        |              |             |         |   |       |      |
| C  | Ctrl+L                                    | <ul> <li>Advanced 01D: .1.3</li> </ul> |              | Operations: | GetNext | • | e 🔿 🗘 | lo   |
| L  | UnLoad MIBs                               |                                        | Result Table |             |         |   |       |      |
|    | MIB Modules                               |                                        | Name/OID     | Value       | Type    | P | Port  | 0    |
|    | Open Graph Data                           | •                                      |              |             |         |   |       | *    |
| L  | Open Session                              |                                        |              |             |         |   |       |      |
| L  | Save Session                              |                                        |              |             |         |   |       |      |
|    | Exit                                      |                                        |              |             |         |   |       | P    |
| L  | -                                         | 1                                      |              |             |         |   |       | 100  |

步骤2.指向CISCO-VOICE-APPS-MIB.my。

| <u></u>       |                |                                              | ×  |
|---------------|----------------|----------------------------------------------|----|
| Look in:      | E Desktop      | - 😮 🕼 📂 🖽 -                                  |    |
| œ.            | - F            | ïle folder                                   | ^  |
| Recent Places |                | ISCO-VOICE-APPS-MIB.my<br>/IY File<br>4.5 KB |    |
| Desktop       |                | reeFTPd<br>hortcut<br>82 bytes               |    |
| Libraries     |                | AIB Browser<br>hortcut<br>.36 KB             |    |
| Computer      |                | VCPatches<br>Disc Image File<br>16 MB        | Е  |
|               |                | vinrar-x64-420                               | Ļ  |
| Network       | File name:     | CISCO-VOICE-APPS-MIB                         | 1  |
|               | Files of type: | All Files (*.*)                              | el |

步骤3.下一步键**入VVB的IP地址**;单击**Advanced**在Read Community中**输入Community String** Name(请参阅步骤4)值,并**将SNMP版本输**入为**2。** 

| iReasoning MIB Browser                    | (                                   |           |
|-------------------------------------------|-------------------------------------|-----------|
| File Edit Operations Tools Bookmarks Help | S Advanced Properties of SNMP Agent | <b>-X</b> |
| Address: v.y.y.y Advanced OID             | Address y.y.y.y                     |           |
| SNMP MIBs                                 | Port 161                            |           |
| MIB Tree<br>B-                            | Read Community test                 |           |
|                                           | Write Community                     |           |
|                                           | SNMP Version 2                      |           |
|                                           | Ok Cancel                           |           |

步骤4.接下来,展开**Private\Enterprises\Cisco\ciscoMgmt\ciscoVoiceAppsMIB\ Click 获取批量**;获取 VVB配置详细信息等。

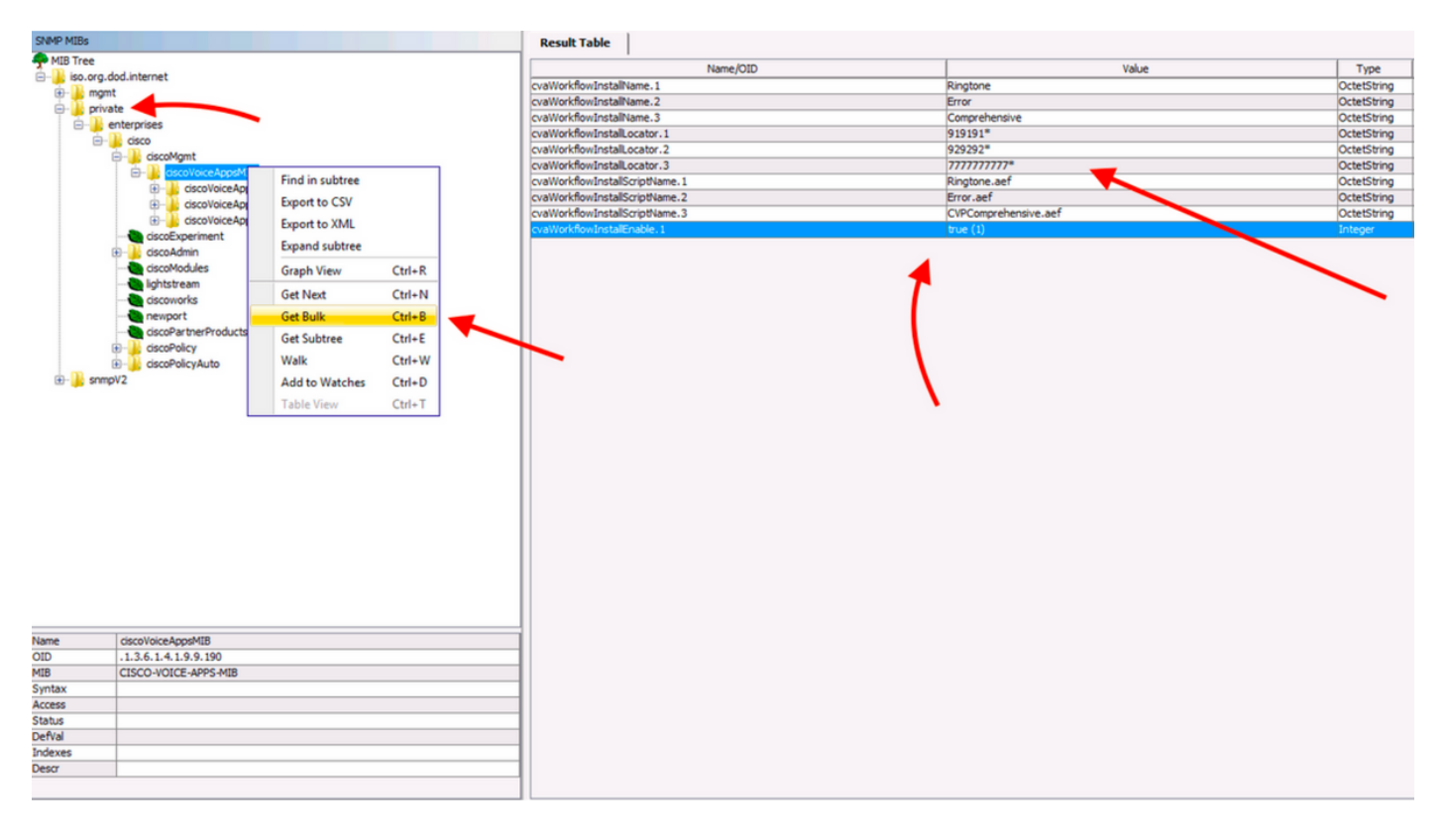